### Скачивание файлов с OneDrive.

Необходимо авторизоваться на сайте office.com под своими учетными данными и открыть приложение OneDrive.

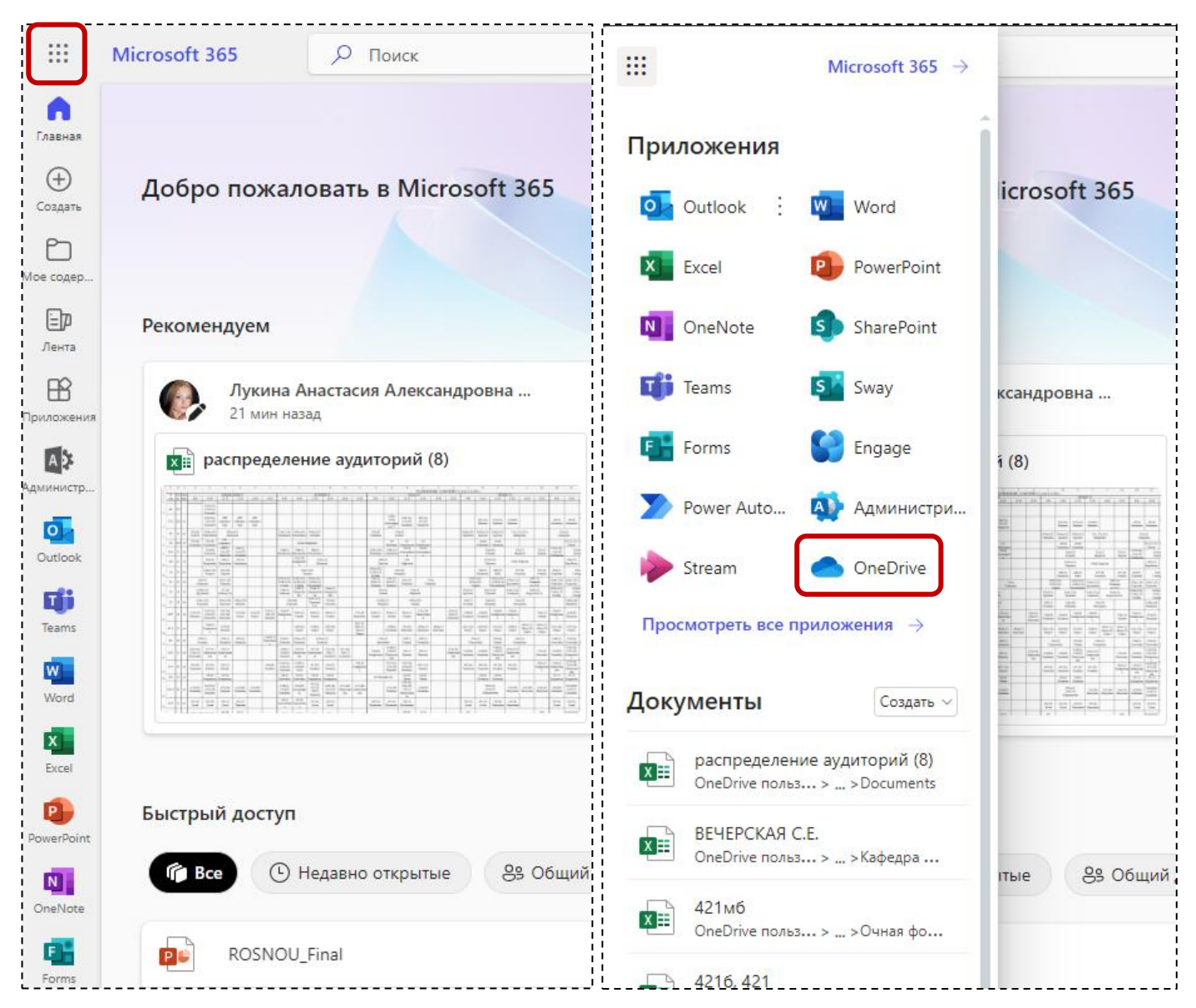

#### Перейти в раздел «Мои файлы»

| ::: OneDrive                              | Р Поиск                                                                                            |                                               | 5                            | & 🔅 . (ик                           |
|-------------------------------------------|----------------------------------------------------------------------------------------------------|-----------------------------------------------|------------------------------|-------------------------------------|
| + Добавить                                | Вся ваша работа в одном расположении. Теперь<br>ими из Microsoft Списков, Loop, Power BI или White | вы можете легко находить все резул<br>eboard. | ытаты своей работы           | и делиться                          |
| Юрова Ирина Александровна<br>🎧 Главная    | Для вас                                                                                            |                                               |                              |                                     |
| Мои файлы           Общий доступ          | 🔊 распределение аудиторий (8)                                                                      | жуков а.в.                                    |                              | 🗴 Хмелькова М.А.                    |
| ☆ Избранное                               | Лукина Анастасия<br>Александровна и                                                                | Пользователь Белая<br>Ольга Васильевна        |                              | Гришина Ирина<br>Ивановна и другие. |
| Обзор файлов по                           | 11 мин назад                                                                                       | 11 мар.<br>Открыть                            | Mar .                        | 4 мар.<br>Открыть                   |
| 😞 Люди                                    |                                                                                                    |                                               |                              |                                     |
| 📰 Собрания                                | Последнее 🛛 🛛 🛛 🖉 Word 🛛 🔇 Exce                                                                    | el 🙆 PowerPoint 🔒 PDF                         | юрова                        | ×                                   |
| Быстрый доступ                            |                                                                                                    |                                               |                              |                                     |
| видеолекции                               | Имя                                                                                                | Открыто                                       | Владелец                     | Действия                            |
| <ul> <li>Пруппа 437а. Нечеткие</li> </ul> | Создание учетных записей Мои файлы                                                                 | 6 мин назад                                   | Юрова Ирина<br>Александровна | Диденкул А<br>пользовате.           |
|                                           | Расстановка пересдач                                                                               | б мин.назад                                   | Юрова Ирина                  |                                     |

# Для выбора всех файлов нажать на значок с галочкой в кружке в заголовочной строке

| iii OneDrive                                        | Лоиск                      |            | ସ ୫ 🚳 ?                         | ию   |
|-----------------------------------------------------|----------------------------|------------|---------------------------------|------|
| + Добавить Изменить                                 | выбор для всех элементов   |            | ↓≓ Сортировка ~ 🚊 ~ 创 Сведения  |      |
| Юрова Ирина Александровна                           | О Имя ↑ ∨                  | Изменено 🗸 | Кем изменено 🗸 🛛 Размер файла 🗸 | 06   |
| Плавная                                             | Microsoft Teams Chat Files | 27.04.2020 | Юрова Ирина Алекса 2 элемент    | Час  |
| <ul> <li>Мои фаилы</li> <li>Общий доступ</li> </ul> | Stream Migrated Videos     | 19.10.2023 | Юрова Ирина Алекса 3 элемент    | ΘI   |
| 🟠 Избранное                                         | Архив Аспирантура          | 21.09.2023 | Юрова Ирина Алекса 2 элемент    | ΘI   |
| 💿 Корзина                                           | вл                         | 21 февраля | Юрова Ирина Алекса 2 элемент    | Час  |
| Обзор файлов по<br>👃 Люди                           | Вложения                   | 18.05.2020 | Юрова Ирина Алекса 262 элемент  | Час  |
| 🖅 Собрания                                          | Документы                  | 30.11.2021 | Юрова Ирина Алекса 3 элемент    | Час  |
| Быстрый доступ                                      | 🔒 Институты                | 18.08.2020 | Юрова Ирина Алекса 16 элементов | 88 ( |
| Вилеолекиии                                         |                            |            |                                 |      |

#### Далее нажать на кнопку «Скачать»

| + Добавить       I Удалить       I Скачать       I Переместить       I C Сортировка       I C Седения         Юрова Ирина Александровна       I Мия ↑        Изменено        Кем изменено       Размер файла          I Плавная       I Мик ↑        I Mus ↑        Изменено        Кем изменено       Размер файла          I Мои файлы       I Мик ↑        I Microsoft Teams Chat Files       IIII I I I I I I I I I I I I I I I I I                                                                                                     | ii OneDrive               | Р Поиск                       |          |            | ସ ୫ 🌼 ?                                      | ию  |
|----------------------------------------------------------------------------------------------------|---------------------------|-------------------------------|----------|------------|----------------------------------------------|-----|
| Юрова Ирина Александровна       О       Мия ↑ ∨       Изменено ∨       Размер файла ∨         О       Главная        Місгозоft Teams Chat Files       ···         27.04.2020       Юрова Ирина Алекса 2 элемент         О       Мои файлы          Microsoft Teams Chat Files       ···         27.04.2020       Юрова Ирина Алекса 2 элемент          Мои файлы                                                                                                    | + Добавить                | 🗊 Удалить 👤 Скачать 🔂 Перем   | естить   | ↓≓ Сортиро | овка Кем изменено = - • • • • • • С Сведения |     |
| Плавная       Пистозоft Teams Chat Files       Пести Ставия Chat Files       Пести Ставия Chat Files       Пести Chat Files       Пести | Юрова Ирина Александровна | ○ В Имя↑ ~                    |          | Изменено 🗸 | Кем изменено У Размер файла У                | 06  |
| Мой файлы <ul> <li>Корзина</li> <li>Корзина</li></ul>                                                                                                    | Плавная                   | 🔮 🧮 Microsoft Teams Chat File | es … ඦ ☆ | 27.04.2020 | Юрова Ирина Алекса 2 элемент                 | Час |
| С Избранное <ul> <li>Архив Аспирантура</li> <li>С 1.09.2023</li> <li>Корова Ирина Алекса 2 элемент</li> </ul> С Корзина <ul> <li>ВЛ</li> <li>С 1.09.2023</li> <li>С февраля</li> <li>Корова Ирина Алекса 2 элемент</li> </ul> Обзор файлов по <ul> <li>Вложения</li> <li>С С франия</li> </ul> <ul> <li>Корзина</li> <li>Вложения</li> <li>С ф</li> <li>18.05.2020</li> <li>Корова Ирина Алекса 2 ба элемент</li> </ul> С С брания <ul> <li>Документы</li> <li>С ф</li> <li>18.08.2020</li> <li>Корова Ирина Алекса 3 элемент</li> </ul>                                                                                                    | Мой файлы Общий доступ    | Stream Migrated Videos        | ··· 6    | 19.10.2023 | Юрова Ирина Алекса 3 элемент                 | Θ   |
| ВЛ       ···· ビ ☆ 21 февраля       Юрова Ирина Алекса 2 элемент         Обзор файлов по       ···· ビ ☆ 18.05.2020       Юрова Ирина Алекса 262 элемент         Элюди       ···· ビ ☆ 18.05.2020       Юрова Ирина Алекса 262 элемент         Элюди       ···· ビ ☆ 30.11.2021       Юрова Ирина Алекса 3 элемент                                                                                                    | 🖒 Избранное               | 🥝 🧱 Архив Аспирантура         | B        | 21.09.2023 | Юрова Ирина Алекса 2 элемент                 | Θ   |
| Обзор файлов по <ul> <li>Вложения</li> <li>Вложения</li> <li>Вл</li></ul>                                                                                                    | 🗟 Корзина                 | 🥝 🦲 вл                        | ··· 🖻 🕁  | 21 февраля | Юрова Ирина Алекса 2 элемент                 | Ча  |
| 🖻 Собрания ···· 🖻 🏠 30.11.2021 Юрова Ирина Алекса 3 элемент                                                                                                    | Обзор файлов по           | 🔮 🦲 Вложения                  | ··· 🖻 🕁  | 18.05.2020 | Юрова Ирина Алекса 262 элемент               | Ча  |
| Быстрый доступ                                                                                                    | 📰 Собрания                | 🖉 📒 Документы                 | ··· 🖻 🕁  | 30.11.2021 | Юрова Ирина Алекса 3 элемент                 | Ча  |
|                                                                                                    | Быстрый доступ            | 🥝 🧱 Институты                 | ··· 🖻 🕁  | 18.08.2020 | Юрова Ирина Алекса 16 элементов              | 88  |

# Аналогичный образом рекомендуется скачать файлы раздела «Общий доступ»

| iii OneDrive              | Лоиск                                                                                                    |                                             | 5                            | 8 🕸 ? (ию)                  |
|---------------------------|----------------------------------------------------------------------------------------------------|---------------------------------------------|------------------------------|-----------------------------|
| + Добавить                | ■ ○ ▲ ■ Вся ваша работа в одном расположении. Теперь ві<br>мим из Містозоff Списков. Loop. Power Bl или Whiteb | ы можете легко находить все резуль<br>oard. | таты своей работы            | и делиться                  |
| Юрова Ирина Александровна |                                                                                                    |                                             |                              |                             |
| 🞧 Главная                 | Для вас                                                                                                    |                                             |                              |                             |
| 🖹 Мои файлы               | · · · · · · · · · · · · · · · · · · ·                                                                          |                                             |                              | No                          |
| 🛞 Общий доступ            | распределение аудитории (о)                                                                                    | A KYKOB A.B.                                |                              | Хмелькова м.А.              |
| 🟠 Избранное               | Пукина Анастасия                                                                                               | 🔘 Пользователь Белая                        |                              | 🔘 Гришина Ирина             |
| 🔊 Корзина                 | Александровна и<br>11 мин назад                                                                                | Ольга Васильевна<br>11 мар.                 |                              | Ивановна и другие<br>4 мар. |
| Обзор файлов по           | Открыть                                                                                                    | Открыть                                     | Mar - 1                      | Открыть                     |
| 8 Люди                    |                                                                                                    |                                             |                              |                             |
| 🖃 Собрания                | Последнее Все 🛛 Word 🖉 Excel                                                                                   | PowerPoint B PDF                            | юрова                        | ×                           |
| Быстрый доступ            |                                                                                                    |                                             |                              |                             |
| 📧 Видеолекции             | Имя                                                                                                    | Открыто                                     | Владелец                     | Действия                    |
| Пруппа 437а. Нечеткие     | Создание учетных записей<br>Мои файлы                                                                          | 6 мин назад                                 | Юрова Ирина<br>Александровна | Диденкул А<br>пользовател   |
|                           | Расстановка пересдач                                                                                           | б мин_назад                                 | Юрова Ирина                  |                             |